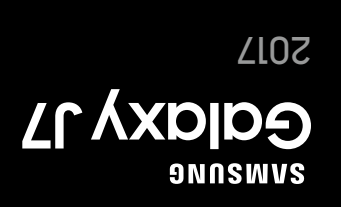

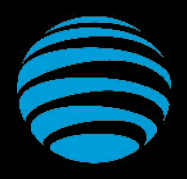

# Let's get started

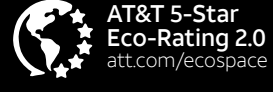

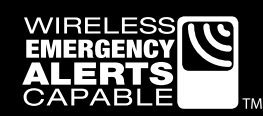

GH68-47628A

AT&T Eco Rating 2.0 only applies to Galaxy J7. For limited factors evaluated visit att.com/EcoSpace. Wireless Emergency Alerts is a registered Trademark and Service Mark of CTIA.

Portions <sup>©</sup> 2017 Samsung Electronics America, Inc. Samsung and Galaxy J7 are both trademarks of Samsung Electronics Co., Ltd. Portion of memory occupied by existing content. LTE is a trademark of ETSI. 4G LTE is not available everywhere. Wi-Fi is a trademark of the Wi-Fi Alliance. Contains Lithium ion battery - recycle or dispose of properly. Portions © 2017 AT&T intellectual Property. All rights reserved. AT&T, the AT&T logo and all other AT&T marks contained herein are trademarks of AT&T Intellectual Property. All other marks are the property of their respective owners.

# **Optimize the battery**

(BC)

From the Home screen, tap Apps :> Settings 💽 > Device maintenance 🔘.

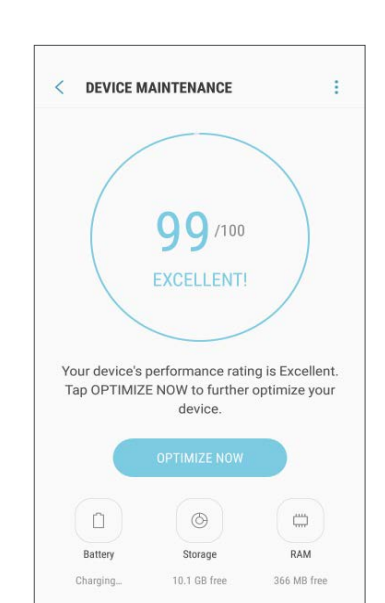

# **Useful Apps\***

#### AT&T Call Protect<sup>SM</sup>

More control over nuisance calls with AT&T Call Protect.

# AT&T DriveMode

Help avoid distractions while driving. Silence incoming text alerts.

### AT&T Smart Wi-Fi

Finds and auto-connects to available hotspots.

#### Setup and Transfer

Restore content from your old device, set up your email, social networking, and more.

# Battery

Travel Adapter

Pre-installed SIM

What else is in the box?

Samsung Galaxy J7 2017

• USB Cable

# **Find More Information**

#### Manage Your Account with myAT&T

- On your phone: Apps > myAT&T
- On the web: att.com/myATT

Compatible device and online account required. Data and messaging rates may apply for download and app usage.

#### Need More Help?

- On your phone:
- Apps > AT&T folder > Device Help
- On the web: att.com/DeviceHowTo

#### Give us a Call

- 611 from any AT&T wireless phone
- 800.331.0500 or GoPhone 800.901.9878

\*Compatible device and subscription may be required. Data and messaging rates may apply. Restrictions and limitations may apply. For more app information, go to https://att.com/shop/apps.

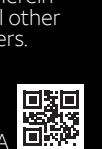

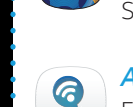

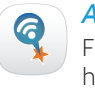

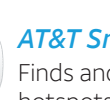

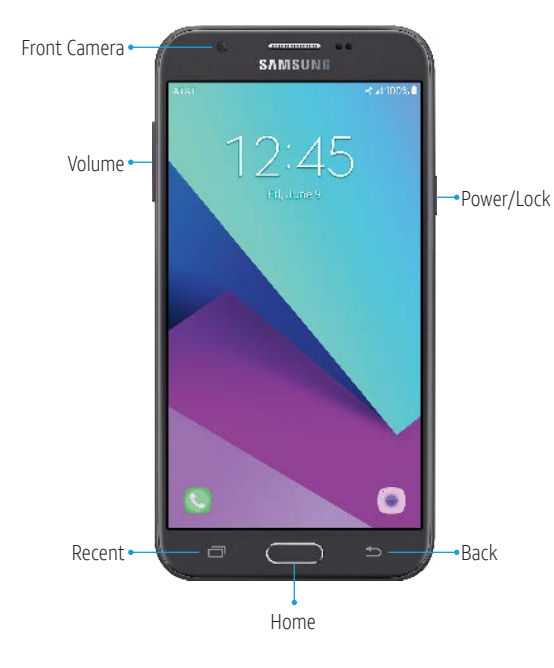

Need more help? Go to Apps > AT&T folder > Device Help

# How to replace the SIM Install a SIM/microSD

- 1. Remove the back cover using the groove on the side of the phone.
- 2. Insert the SIM with gold-colored contacts facing down.
- 3. Insert the optional microSD™ card (not included) with the gold-colored contacts facing down.
- 4. Insert the battery making sure the connectors align.
- 5. Replace the back cover and charge your phone.

# Turn on your new phone

• Press and hold the **Power/Lock** key until the device turns on.

# **Easily Adjust Settings** Settings Menu

From the home screen, tap **Apps** ()) > Settings 💽

| SETT | INGS                                             |
|------|--------------------------------------------------|
| Ģ    | Display<br>Brightness, Home screen               |
| ę    | Wallpapers and themes<br>Walpapers, themes, cons |
|      | Advanced features<br>Quick launch Camera         |
|      | Device maintenance<br>Battery, Storage, RAM      |
|      | Apps<br>Default apps, App permissions            |

## **Quick Settings**

Drag the Status bar down to display the Notification panel.

In addition to notifications, the Notification panel also provides guick access to device functions such as Wi-Fi, allowing you to guickly turn them on or off.

| 12:01 PM   Sun,                       | January 1    |                                  |              | \$      |
|---------------------------------------|--------------|----------------------------------|--------------|---------|
| \$ G                                  | 49           | -8                               | (%)          |         |
| AT&T Pro<br>Protect you<br>erase app. | r device and | l pri+acy wi<br>till it's too la | th a free lo | ock and |
| B. Settings                           |              |                                  |              |         |
| Set up screen                         | lock         |                                  |              |         |
| S Android System                      |              |                                  |              |         |
| Wi-Fi networks                        | available    |                                  |              |         |
| Open Wi-Finetw                        | orks availab | ske                              |              |         |
|                                       |              |                                  |              |         |
|                                       | BLOCK NO     | TIRICATION                       | s cu         | AR AL   |
|                                       |              | 1000                             |              | 120     |

# **Call Family & Friends** Make a Call

- 1. From the home screen, tap Phone 🔇
- 2. Place a call using one of the following:
  - Keypad: Key in a phone number.
  - **RECENTS**: Slide right from call history.
  - CONTACTS: Select from address book

### Check Voicemail

- 1. From the home screen, tap **Phone** 🔇
- 2. Tap Voicemail 🔟

## Visual Voicemail

- 1. From the home screen, tap tap Apps (III) > Visual Voicemail 📷
- 2. Select a message and tap Play.

# **Capture Life's Moments** Take a Picture

From the home screen, tap **Camera** .

- Tap 🔵 to take a photo.
- Tap 1 to take selfies.
- Swipe right to select a shooting mode.
- Swipe left to select a shooting effect.

# Record a Video

#### From the home screen, tap **Camera** .

- Tap to start recording.
- Tap (1) to capture a picture while recording.
- Tap ()) to pause recording.
- Tap 🗇 to end recording.

### Share a Picture or Video

- 1. After taking the picture, tap the Image viewer at the bottom right of the screen,
- 2. Select the photo you want to share and then tap Share 之
- 3. Select the desired option to share your photo and follow the prompts.

# Surf & Stream in no time Connect to Wi-Fi

- 1. From the home screen, tap Apps 🔛 > Settings 💽 > Connections > Wi-Fi.
- 2. Tap the Wi-Fi slider to turn it on.
- 3. Tap a network, enter a password if required, then tap Connect.

#### ATT-WIF1-0033 DIPECTAEC1960 Serie -1 uread 😪 ureadyr 🕤 ureadythir -WIFI-K2

### Use Bluetooth

- 1. From the home screen, tap Apps 🔛 > Settings 💽 >
- Connections > Bluetooth.
- 2. Tap the Bluetooth slider to turn it on.
- 3. Tap the field next to your device name to make it visible for pairing.
- 4. Tap a device from the list to initiate pairing.

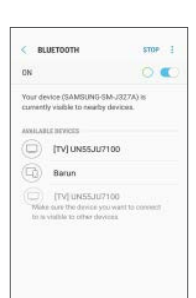

3 2 5 6 4 7 8 9 0

A 1

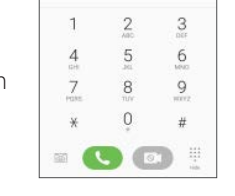